# **NEW HORIZONS**

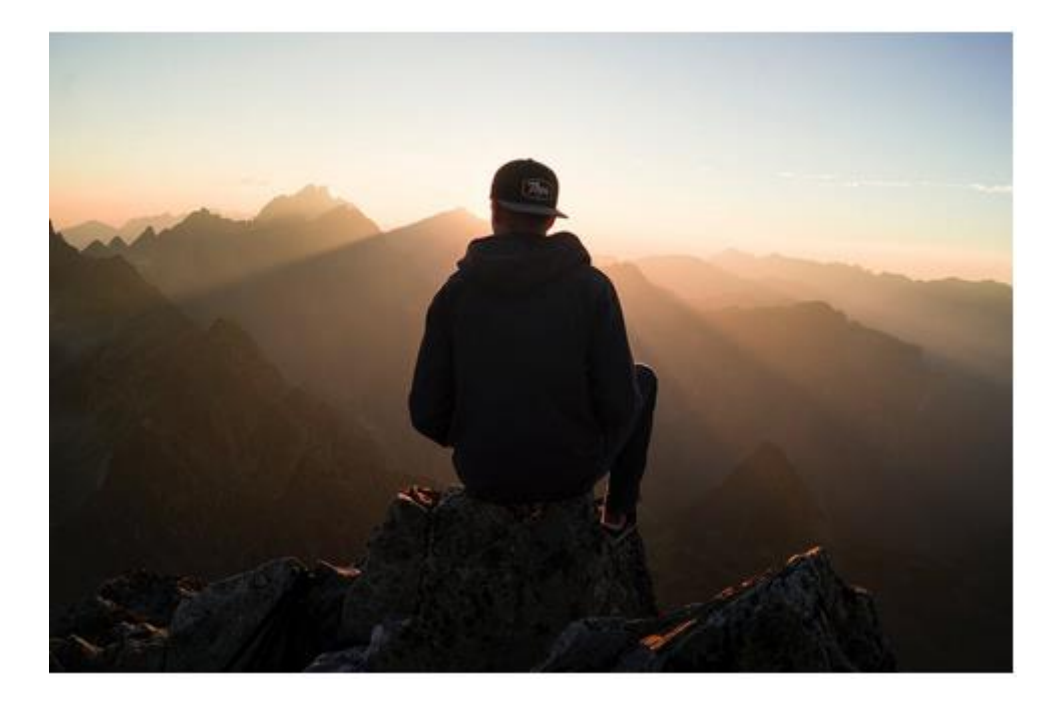

Ηλεκτρονική Κοινωνική Πλατφόρμα του *New Horizons* – Σύντομο Εγχειρίδιο χρήσης

## Εισαγωγή

Στο πλαίσιο του προγράμματος "New Horizons" έχει δημιουργηθεί ένα πρόγραμμα επαγγελματικής συμβουλευτικής που επικεντρώνεται στις ανάγκες των μακροχρόνια ανέργων με αναπηρίες. Κύριος στόχος του προγράμματος είναι η ενδυνάμωση της αυτογνωσίας, της αυτοπεποίθησης και της αυτό - παρακίνησης της ομάδας στόχου, η στήριξη όσον αφορά στον εντοπισμό και την αξιοποίηση νέων ευκαιριών για προσωπική και επαγγελματική εξέλιξη και η βελτίωση των δεξιοτήτων τους όσον αφορά τις ευκαιρίες απασχόλησης.

Η ηλεκτρονική κοινωνική πλατφόρμα προσφέρει υλικό ηλεκτρονικής μάθησης που θα μπορούσε να ενδυναμώσει τις δεξιότητές σας στην επαγγελματική συμβουλευτική στήριξης ατόμων που έχουν αποκτήσει αναπηρία έπειτα από ατύχημα ή ασθένεια, με στόχο την επανένταξή τους στην αγορά εργασίας.

Το εγχειρίδιο χρήσης που ακολουθεί θα σας βοηθήσει να εξοικειωθείτε με το πλέον σημαντικό βήμα, ώστε να καταστείτε μέλος της κοινότητας *New Horizons*! Για να εγγραφείτε και να εξερευνήσετε την πλατφόρμα, ακολουθήστε τα παρακάτω βήματα και το **πορτοκαλί βέλος**.

# Πώς να συμμετάσχετε στην πλατφόρμα; Διαδικασία εγγραφής

**Στόχος μας είναι να** κάνουμε την πρόσβαση στην πλατφόρμα μας όσο το δυνατόν πιο εύκολη. Ως εκ τούτου, δημιουργήσαμε μια διαδικασία εγγραφής που θα σας δώσει τη δυνατότητα να συνδεθείτε στην πλατφόρμα οποτεδήποτε επιθυμείτε.

#### **BHMA #1**

Στην ιστοσελίδα του προγράμματος <u>https://newhorizons-eu.org/</u> κάντε κλικ στο σύνδεσμο Online Social Platform (Ηλεκτρονική Κοινωνική Πλατφόρμα) .

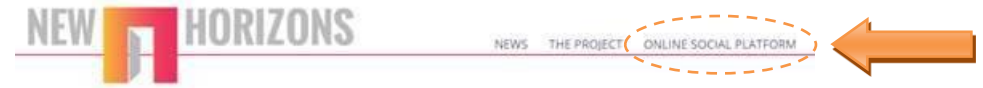

#### **BHMA #2**

Κάντε κλικ στο "Create a new account" (Δημιουργήστε νέο λογαριασμό)

| NEW                                                               | HORIZONS                                |
|-------------------------------------------------------------------|-----------------------------------------|
| msatke                                                            | Forgotten your username or password?    |
| •••••                                                             | Cookies must be enabled in your browser |
| Remember username                                                 |                                         |
| Log in                                                            |                                         |
| Is this your first time here?                                     |                                         |
| For full access to this site, you first need to create an account | unt.                                    |

#### **BHMA #3**

Συμπληρώστε τα στοιχεία σας: username (όνομα χρήστη)/password (κωδικός πρόσβασης)/email address (διεύθυνση ηλεκτρονικού ταχυδρομείου)/additional information (επιπρόσθετες πληροφορίες), και κάντε κλικ στο σύνδεσμο "create my account" (δημιουργία του λογαριασμού μου)

| New account                       |         |                                                                                                    |
|-----------------------------------|---------|----------------------------------------------------------------------------------------------------|
|                                   |         | ✓ Collaps                                                                                                    |
| <ul> <li>Choose your ເ</li> </ul> | isernam | e and password                                                                                                    |
| Username                          |         |                                                                                                    |
|                                   |         | The password must have at least 8 characters, at least 1 digit(s), at least 1 lower case letter(s), at leas 1 upper case letter(s), at least 1 non-alphanumeric character(s) such as as *, -, or # |
| Password                          |         | Click to enter text 🕜 💿                                                                                                    |
| <ul> <li>More details</li> </ul>  |         |                                                                                                    |
| Email address                     |         |                                                                                                    |
| Email (again)                     |         |                                                                                                    |
| First name                        |         |                                                                                                    |
| Surname                           |         |                                                                                                    |
| City/town                         |         |                                                                                                    |
| Country                           |         | Select a country                                                                                                    |

Συμπληρώστε τα πεδία. Όλα τα προτεινόμενα κελιά είναι υποχρεωτικά. Αφού συμπληρώσετε τις απαιτούμενες πληροφορίες σε κάθε πεδίο, φροντίστε ώστε: 1. Να θυμάστε τον κωδικό πρόσβασής σας ή να τον αποθηκεύσετε σε ασφαλές μέρος. και 2. Να κάνετε κλικ στο σύνδεσμο "Δημιουργία νέου λογαριασμού" για να ολοκληρώσετε την εγγραφή.

#### **BHMA #4**

**Αφού δημιουργήσετε το νέο λογαριασμό**, θα λάβετε ένα μήνυμα επιβεβαίωσης που αποστέλλεται στη διεύθυνση ηλεκτρονικού ταχυδρομείου που έχετε δηλώσει.

#### **BHMA #5**

Προχωρήστε στην επιβεβαίωση μέσω του ηλεκτρονικού μηνύματος που έχετε λάβει.

### **BHMA #6**

Στην οικοσελίδα της πλατφόρμας, επιλέξτε έναν από τους κύκλους προγραμμάτων

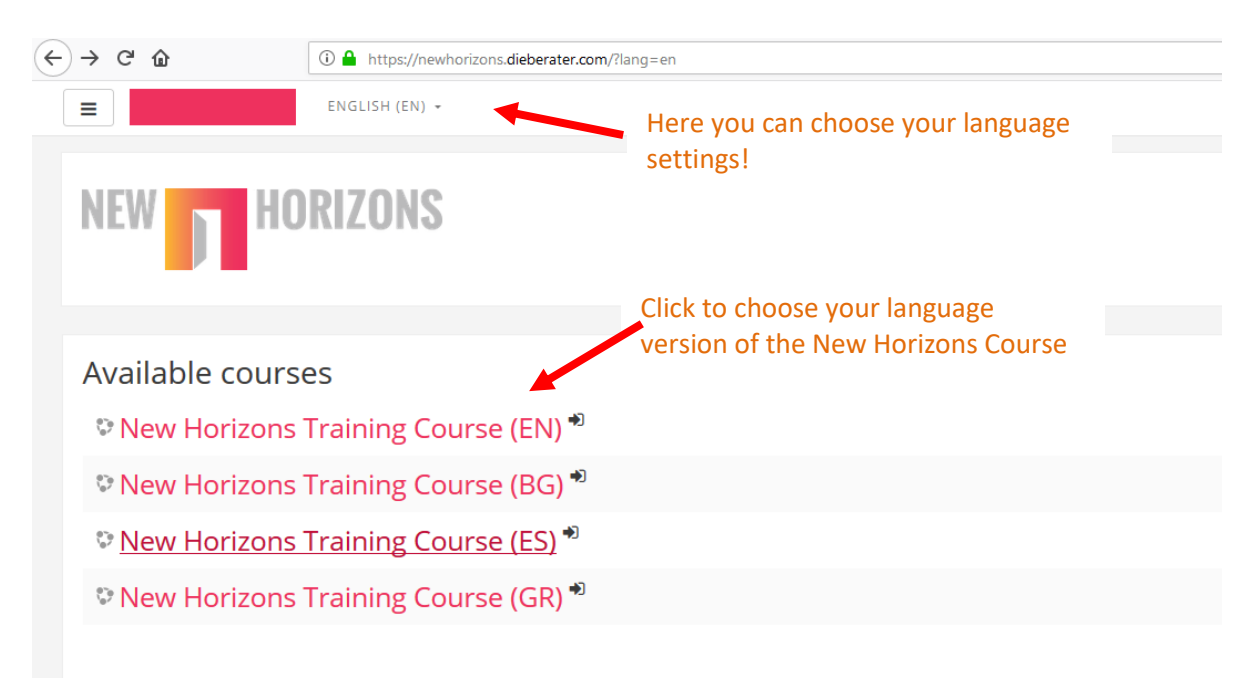

#### **BHMA #7**

Κάντε κλικ στο σύνδεσμο "Enrol me" (εγγράψετέ με)

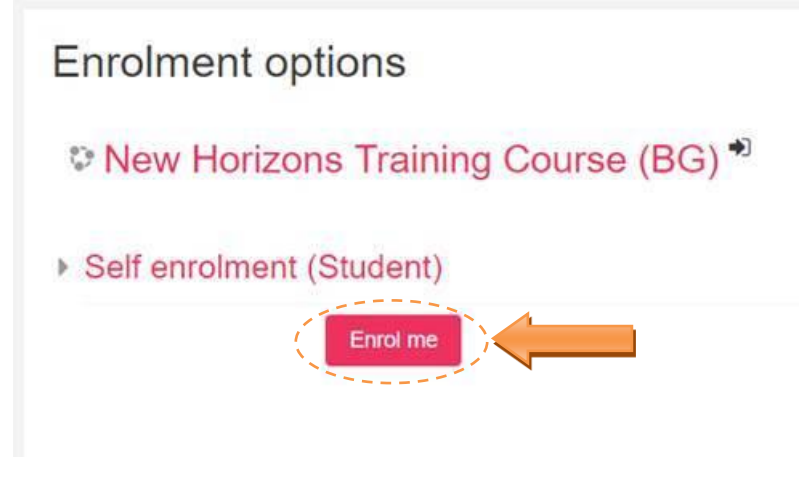

## Η δομή του μαθησιακού προγράμματος

Αφού εισέλθετε στη σελίδα του επιλεγμένου μαθήματος, θα εμφανιστούν ενώπιόν σας και οι οκτώ ενότητες του μαθήματος καθώς και η **Εισαγωγή του Προγράμματος**.

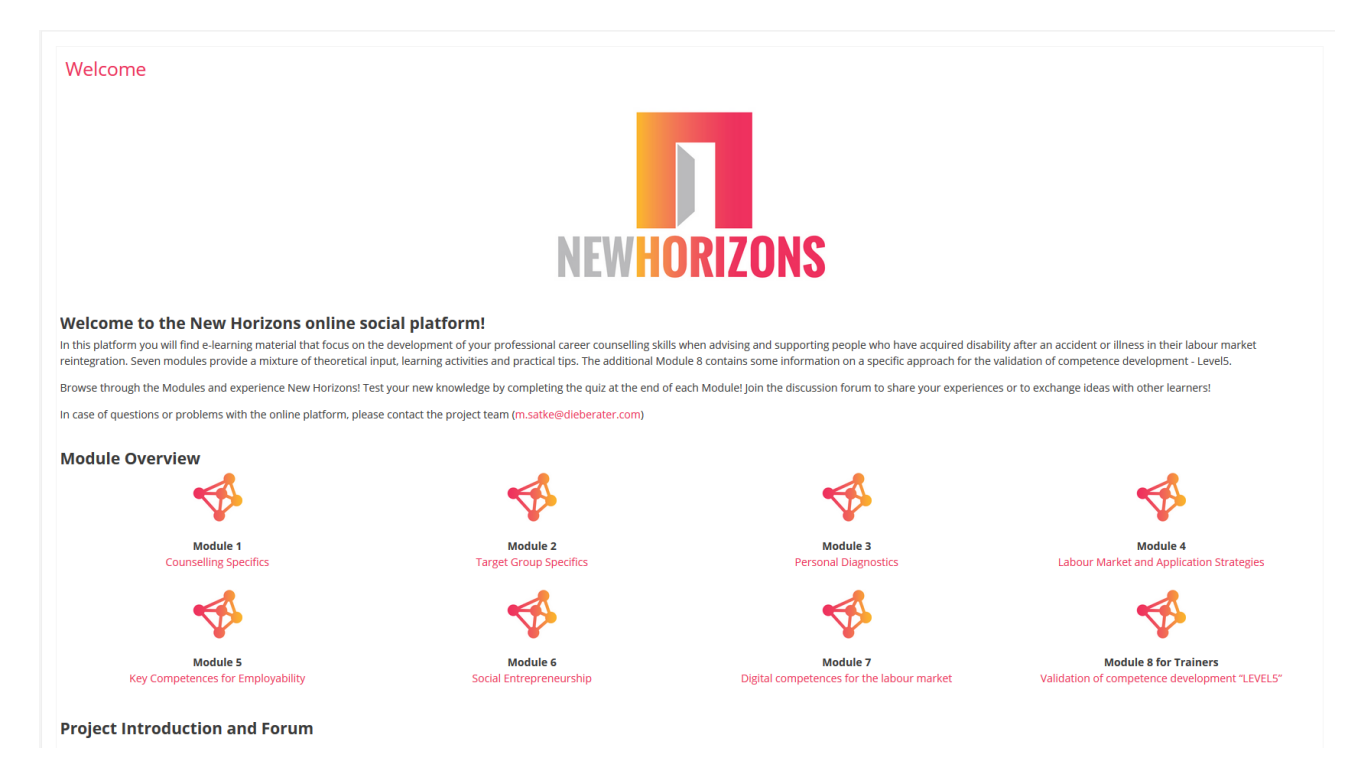

Κάντε κλικ στο σύνδεσμο "Welcome" (Καλωσορίσατε), στην αριστερή γωνία, και θα εισέλθετε....

## Εισαγωγή στο Πρόγραμμα και το Φόρουμ

## **Project Introduction and Forum**

Project Introduction

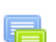

- Discussion Forum
- Career Counceling Manual

#### Η εισαγωγή στο

**Πρόγραμμα** σας παρέχει μια γενική εικόνα του στόχου και των δραστηριοτήτων του *New Horizons*  Συμμετάσχετε στο **Φόρουμ** ανταλλαγής απόψεων για να έρθετε σε επαφή με άλλους επαγγελματίες επαγγελματικής συμβουλευτικής και κατάρτισης Μάθετε για την έννοια της συμβουλευτικής του New Horizons στο Εγχειρίδιο Επαγγελματικής Συμβουλευτικής

## Το Φόρουμ Ανταλλαγής Απόψεων

Αν επιθυμείτε να ανταλλάξετε ιδέες και να μοιραστείτε την εμπειρία σας με άλλους συμβούλους καριέρας που εργάζονται με άτομα με αναπηρίες στην Ευρώπη, μπορείτε να εγγραφείτε στο φόρουμ συζητήσεων New Horizons.

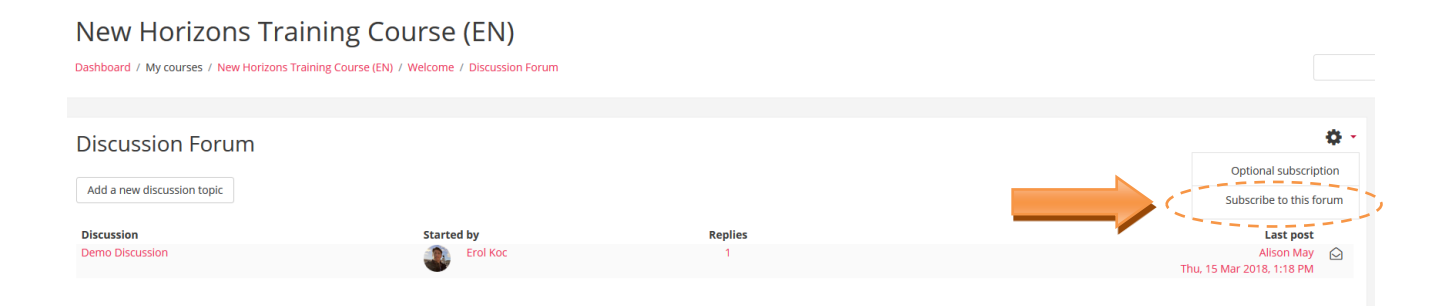

Για να το πράξετε, κάντε κλικ στο σύνδεσμο "Subscribe to this Forum" (Εγγραφείτε στο Φόρουμ), ώστε να λαμβάνετε όλες τις αναρτήσεις και τα σχόλια.

Σε περίπτωση που αναρτήσετε ένα σχόλιο, το σύστημα παρέχει χρονικό περιθώριο 30 λεπτών μέχρι τη δημοσίευσή του, οπότε υπάρχει η δυνατότητα αλλαγής ή αναθεώρησής του στο διάστημα αυτών των 30 λεπτών!

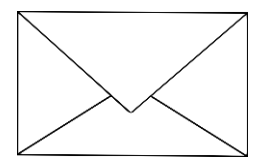

Σε περίπτωση που έχετε οποιοδήποτε πρόβλημα με τις διαδικασίες, όπως αυτές περιγράφονται πιο πάνω, παρακαλώ μην διστάσετε να επικοινωνήσετε μαζί μας μέσω ηλεκτρονικού ταχυδρομείου!